## eFaculty QuickTip:

### Sending Evaluations for Optional Response

Resource guide to help departments and colleges send their evaluations to the faculty and enable the required 10-calendar-day period for them to submit an optional response or rebuttal to the evaluation.

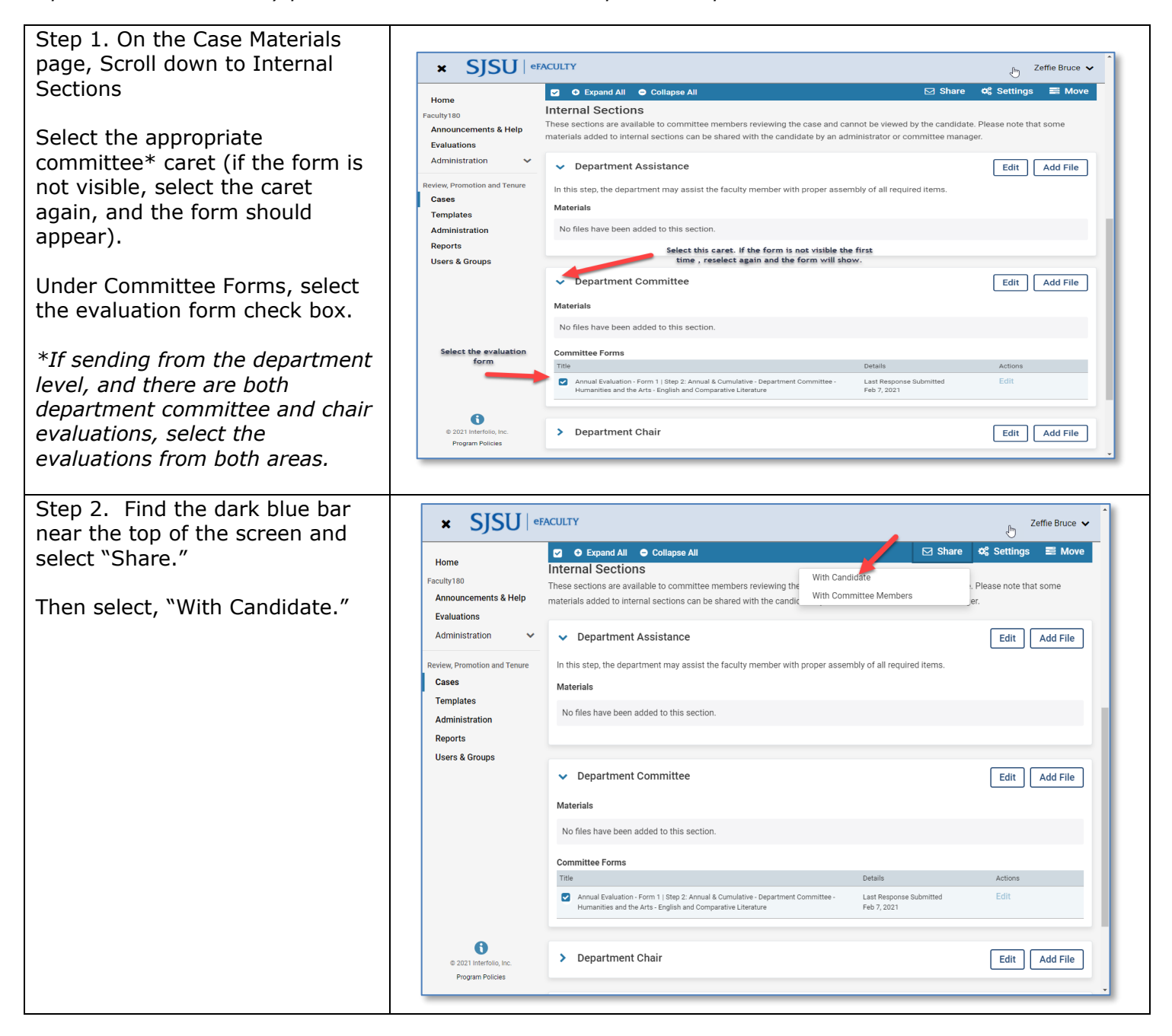

# SU UNIVERSITY PERSONNEL

#### SENDING EVALUATIONS FOR **OPTIONAL RESPONSE**

Step 4. Prepare the Message Provide a message to the candidate. Please go to the box below for a message template.\*

In the grey box on the right, select **Enable** using the check box. Type for each area as indicated:

#### Message Reason:

Department [or College] Annual [or Cumulative] Evaluation -**Optional Response** 

#### Deadline:

Select 10 calendar days out or enter the mini-review calendar date (preferred). [This is a real cut-off date. Make s least 10 days, even deadline, and matcl message date to it.

#### Section for Respo

| 10                                                                                            | Fill in Subject                                                                                | Details                                                                                               |
|-----------------------------------------------------------------------------------------------|------------------------------------------------------------------------------------------------|----------------------------------------------------------------------------------------------------|
| Subject *                                                                                     |                                                                                                | Direct email reply:                                                                                   |
| Department Level Evaluations - Optional Response Message * Provide a message to the candidate |                                                                                                | zeffie.bruce@sjsu.edu Select box                                                                      |
|                                                                                               |                                                                                                | ✓ Enable                                                                                              |
|                                                                                               | μ 📰 🕸 🌸 🚓 μ 🖬 Ω When you share a file for the recipier<br>check this box to allow them to subr |                                                                                                    |
| Dear Faculty Member:                                                                          |                                                                                                | Check this option to allow the recipient of this message to submit a file in response. Fill in reason |
| The Department has con                                                                        | ed its review of your appual or cumulative evaluation. Their                                   | Message Reason                                                                                        |
| recommendation is attac                                                                       | thed . You have 10 days to provide an optional response. If responding                         | Optional Response to Annual Evaluation                                                                |
| work for sign on unless y                                                                     | you are already signed in to your eFaculty account-visit one.SJSU.ed                           | Ju. Deadline O                                                                                        |
|                                                                                               |                                                                                                | Mmm d, yyyy 👘 🙆                                                                                       |
| Share Files                                                                                   | Provide date due of March<br>the sending of e                                                  | 8, 2021 or 10 days from                                                                               |
| Files shared with this message ca                                                             | in be viewed by the candidate after logging into Interfolio.                                   | Section for Response *                                                                                |
| + Add                                                                                         |                                                                                                | Department Chair                                                                                      |
| Annual Evaluation - Form 1                                                                    |                                                                                                | ×                                                                                                    |
|                                                                                               |                                                                                                | The section for response is Dept Chair.                                                               |
|                                                                                               |                                                                                                |                                                                                                    |
|                                                                                               |                                                                                                |                                                                                                    |

| cut-off date. Make sure it is at<br>least 10 days, even if past the<br>deadline, and match the<br>message date to it.]                                                                                                    | Preview     Select send     Select send     Cancel                                                                                                    |
|----------------------------------------------------------------------------------------------------|----------------------------------------------------------------------------------------------------|
| Section for Response:<br>Choose the level from which you<br>are sending:<br>a. Department Committee (do<br>not send from committee if there<br>will be a chair review).<br>b. Department Chair (if there is a<br>chair review, select this one).<br>c. Dean or Appropriate<br>Administrator |                                                                                                    |
| If the form(s) did not attach, use<br>"+ Add" under "Share Files" to<br>select. Select "Send" when all<br>items are completed.                                                                                                    |                                                                                                    |
| * Message Template: Sending                                                                                                    | Subject: Department [or College] Level Recommendations                                                                                                    |
| Recommendations to the<br>Candidate for Optional Response                                                                                                    | Dear Faculty Member:                                                                                                    |
| Other message templates:<br>https://www.sjsu.edu/up/docs/e<br>mail-standard-messages.docx                                                                                                    | The Department [or College] has concluded its review of your annual [or cumulative] evaluation. Their recommendation is attached. You have 10 days to provide an optional response. If responding, please submit your response no later than [Date on Calendar or for late review, always 10 calendar days/Match this date to that in the "enabled" box to the right]. |
|                                                                                                    | Please note that the link above will not work for signon unless you are<br>already signed in to your eFaculty accountvisit one.SJSU.edu. Here's<br>a help guide for how to submit optional responses: <u>https://product-<br/>help.interfolio.com/m/33238/I/677357-view-and-respond-to-files-</u><br>shared-with-you-by-a-committee-rebuttal                           |